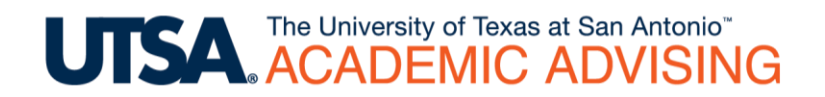

# **Registration Checklist**

This document includes a list of some of the activities that you should complete BEFORE registration begins for the next semester.

## 1. Check holds in ASAP.

Check to see if you have any holds in your ASAP account by following these instructions:

- Go to the ASAP homepage <a href="https://asap.utsa.edu">https://asap.utsa.edu</a>
- Enter your myUTSA ID & password and click the "Login" button
- Click on the "Student Services" tab
- Click on "Student Records"
- Click on "View Holds"

If you have holds, seek to address them with the appropriate office before registration begins.

#### 2. Check your registration date.

You should check your individual registration date so that you can register for classes as early as possible. The registration dates are updated each semester and are posted at the top of the class schedule page (see screenshot below).

| HELP   EXIT     Schedule of Classes   Spring Information   Summer Information   Eall Information   Courses Offered in the Past     Registration Instructions<br>3-Year Calendar (pdf file)<br>Greaterer revergerer   Registration Schedule (.pdf file)<br>Academic Calendar (.pdf file)<br>Final Exams Schedule (.pdf file)   Registration Schedule (.pdf file)<br>Academic Calendar (.pdf file)   Courses Offered in the Past     Breakterer revergerer   Registration Schedule (.pdf file)<br>Final Exams Schedule (.pdf file)   Registration Schedule (.pdf file)<br>Final Exams Schedule (.pdf file)   Registration Schedule (.pdf file)<br>Final Exams Schedule (.pdf file)   Schedule (.pdf file)     Click here to view archived copies of<br>- Required sele   - Required sele                                                                       | UISA                                                                                                | ASA                                                                                                    | Ρ                                                                                                    |                                                                                                 |                                       |                   |                     |                     |
|----------------------------------------------------------------------------------------------------|----------------------------------------------------------------------------------------------------|----------------------------------------------------------------------------------------------------|----------------------------------------------------------------------------------------------------|-------------------------------------------------------------------------------------------------|---------------------------------------|-------------------|---------------------|---------------------|
| Registration Information   Spring Information   Summer Information   Fall Information   Courses Offered in the Past     Registration Instructions<br>3-Year Calendar (.pdf file)<br>GOT PREREOS?<br>Combbridge putgeted   Registration Schedule (.pdf file)<br>Academic Calendar (.pdf file)<br>Final Exams Schedule (.pdf file)   Registration Schedule (.pdf file)<br>Academic Calendar (.pdf file)   Registration Schedule (.pdf file)<br>Academic Calendar (.pdf file)   Registration Schedule (.pdf file)<br>Final Exams Schedule (.pdf file)   Registration Schedule (.pdf file)   Registration Schedule (.pdf file)     Schedule   Final Exams Schedule (.pdf file)   Final Exams Schedule (.pdf file)   Final Exams Schedule (.pdf file)   Schedule     Click here to view archived copies of<br>- Required sele   - Required sele   - Required sele | HELP<br>Schedule of Class                                                                           | EXIT                                                                                                    |                                                                                                    |                                                                                                 |                                       |                   |                     |                     |
| Click here to view archived copies of<br>- Required sele                                                                                                    | Registration Information<br>Registration Instructions<br>3-Year Calendar (pdf file)<br>GOT PREREQS? | Spring Information<br>Registration Schedule (.pdf file)<br>Academic Calendar (.pdf file)<br>Final Exams Schedule (.pdf file) | Summer Information<br>Registration Schedule (.pdf file)<br>Academic Calendar (.pdf file)<br>Final Exams Schedule (.pdf file) | Fall Information<br>Registration Schedule (<br>Academic Calendar (.pc<br>Final Exams Schedule ( | .pdf file)<br>dt file)<br>(.pdf file) | Course            | es Offered in the F | Past 3 ye           |
| Click here to view archived copies of                                                                                                    | Checkbergevingdert                                                                                  |                                                                                                    |                                                                                                    |                                                                                                 |                                       |                   | Sche                | dule                |
|                                                                                                    |                                                                                                    |                                                                                                    |                                                                                                    |                                                                                                 | Click here                            | <u>e to vie</u> r | w archived copies   | s of sche<br>electi |

Registration is based on the overall number of EARNED hours you have, so any course currently in progress do not count. To find your registration date, click on "Registration Schedule" for whichever semester you wish to register for.

## 3. Determine which classes to register for.

Once you know your registration date, you should then determine which classes to register for. To do this, you should check your DegreeWorks. DegreeWorks can be accessed through your ASAP account by following these instructions:

- Go to the ASAP homepage <a href="https://asap.utsa.edu">https://asap.utsa.edu</a>
- Enter your myUTSA ID & password and click the "Login" button
- Click on the "Student Services" tab
- Click on "Student Records"
- Click on "DegreeWorks"

The main "Worksheet" page shows courses that are completed, in-progress, and still needed. The "Plans" tab may contain a semester-by-semester plan outlining potential courses to take each semester. Please note that both the "Worksheet" and "Plans" areas may be out-of-date if your advisor has not reviewed them recently. For more information about DegreeWorks, please refer to the videos on the <u>DegreeWorks resources page</u>.

| Ellucian Degree Works                                                    | s - UTSA Degree Works -              | Google Chrome       |                    |           | -                           |                  |                                  |  |  |  |
|--------------------------------------------------------------------------|--------------------------------------|---------------------|--------------------|-----------|-----------------------------|------------------|----------------------------------|--|--|--|
| Secure   https://dworkswebprod.sis.utsa.edu/IRISLink.cgi                 |                                      |                     |                    |           |                             |                  |                                  |  |  |  |
| UTSA.<br>The University of Texas at San Antonio"                         |                                      |                     |                    |           |                             |                  |                                  |  |  |  |
| Back to ASA                                                              | Р                                    | FAQ                 | Print              | Cha       | ange Password               |                  | Log Out                          |  |  |  |
| Find Student ID                                                          | Davox, Testy                         | Degree BA           | Geography&EnvSusta | ainal 01  | Classification<br>Sophomore | Today            | Last Refresh<br>Today at 9:03 am |  |  |  |
| Worksheets Pl                                                            | Worksheets Plans Exceptions GPA Calc |                     |                    |           |                             |                  |                                  |  |  |  |
| Worksheets >                                                             | Student View                         | • View              | Save as PDF Pro    | ocess New | <u>Unofficial T</u>         | <u>ranscript</u> |                                  |  |  |  |
| History                                                                  |                                      |                     | (not frozen        | ) •       |                             |                  | A                                |  |  |  |
| What If Save Save this audit with this new description and freeze status |                                      |                     |                    |           |                             |                  |                                  |  |  |  |
| Look Ahead UTSA Degree Works                                             |                                      |                     |                    |           |                             |                  |                                  |  |  |  |
|                                                                          | Student View A                       | A64VDS4 as of 06/26 | /2017 at 09:03     |           |                             |                  |                                  |  |  |  |
| Athletic<br>Eligibility                                                  | Student                              | Davox               | , Testy            | Advisor   | Rios, Sh                    | iannon D         |                                  |  |  |  |

#### 4. Check prerequisites of desired courses.

Once you have chosen potential courses to register for, you should make sure that you meet any prerequisites needed to enroll in the courses. Prerequisites are listed in the course description of each course in the <u>Undergraduate Catalog</u> (see screenshot below for an example).

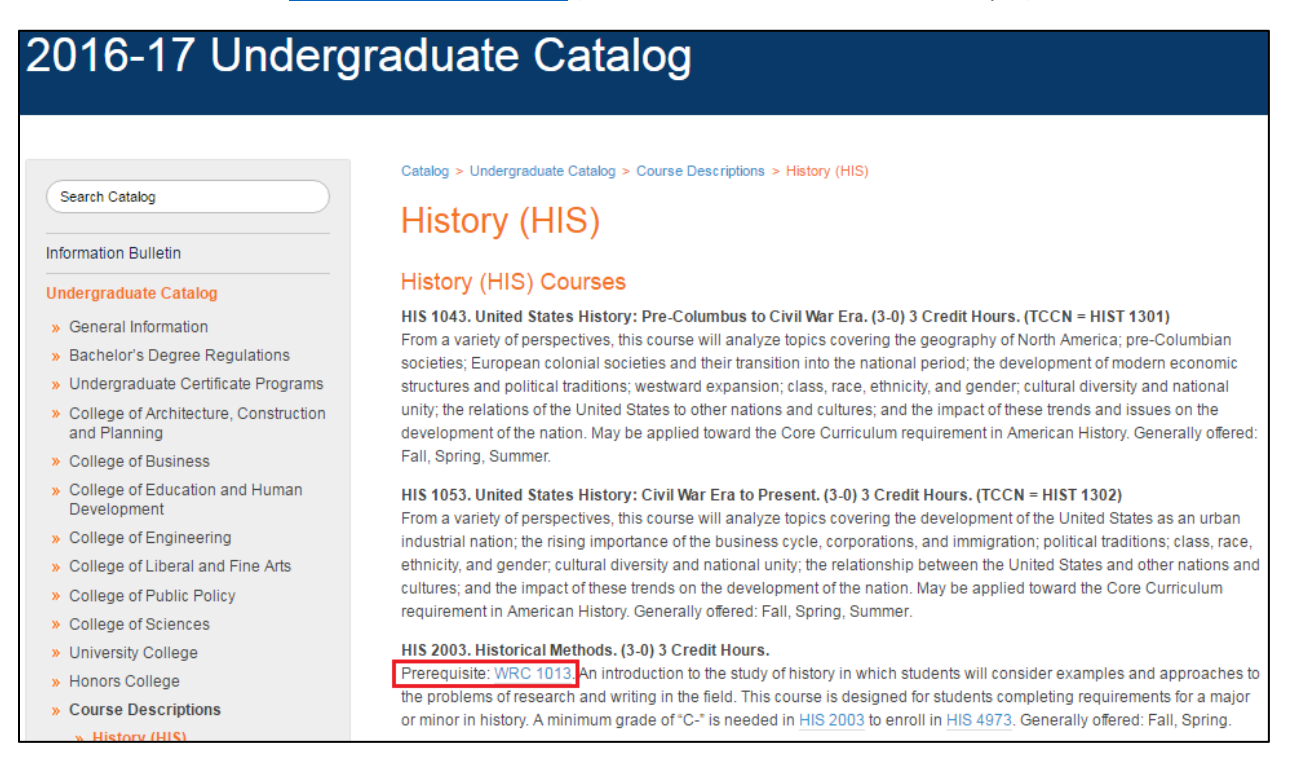

You can also click on a course number in the Class Schedule or DegreeWorks to automatically pull up the course description from the catalog.

# 5. Check the Class Schedule to see when your desired courses are being offered.

Once you have checked the prerequisites for your desired courses, you can then check the Class Schedule to see when they are being offered. The Class Schedule page can be accessed by following these instructions:

- Go to the ASAP homepage <a href="https://asap.utsa.edu">https://asap.utsa.edu</a>
- Do NOT login (you cannot access the class schedule before registration begins if you login)
- Click on "Class Schedule" at the bottom of the page (see screenshot)

| myUTSA ID                                                                                                    |                                                                                                    | Log in to                                  |
|----------------------------------------------------------------------------------------------------|----------------------------------------------------------------------------------------------------|--------------------------------------------|
|                                                                                                    |                                                                                                    | Register fo                                |
| Passphrase                                                                                                    |                                                                                                    | Add/drop d<br>Apply for d                  |
|                                                                                                    |                                                                                                    | Order a pa                                 |
|                                                                                                    |                                                                                                    | Check adm                                  |
| Forgot Passphrase                                                                                                    | Login                                                                                                    | Apply for g                                |
| This is a logon server for multip                                                                                                    | le applications,                                                                                                    | Thore is                                   |
| do not bookmark this page.<br>Please exit your Web browser and/                                                                                                    | official                                                                                                    |                                            |
| completely when you are done acce<br>that require authentication, especial<br>using a public computer or kiosk.                                                                                                    | essing services<br>Ily if you are                                                                                            | For more in<br>Office Tran<br>https://utsa |
| Acceptable Use Policy                                                                                                    |                                                                                                    | Order your                                 |
| This computer application is the property<br>of Texas at San Antonio. Improper or una<br>this application may lead to criminal pro-<br>disciplinary action. Use of this applicatio<br>unauthorized, constitutes consent to mor<br>system and the user's acknowledgement<br>and responsibility. | / of The University<br>authorized use of<br>secution or other<br>on, authorized or<br>nitoring of the<br>t of accountability |                                            |

• Select a Term and Subject. You may also enter a 4-digit course number if you are looking for a particular course.

| Schedule                                                          |                                                                                                    |  |  |  |  |  |  |  |  |
|-------------------------------------------------------------------|----------------------------------------------------------------------------------------------------|--|--|--|--|--|--|--|--|
| Click here to view archived copies of schedules from prior terms. |                                                                                                    |  |  |  |  |  |  |  |  |
| - Required selections -                                           |                                                                                                    |  |  |  |  |  |  |  |  |
| Term:                                                             | erm:<br>Spring 2017<br>Summer 2017<br>Fall 2017<br>Subject:<br>Academic Inquiry & Scholarship (AIS)<br>Accounting (ACC)<br>Advanced Materials Engineering (MATE)<br>Aerospace Studies (ASC)<br>Affiliated Studies (AFS)<br>African American Studies (AAS)<br>Select multiple subjects by using<br>the measuring the of Shift have |  |  |  |  |  |  |  |  |
|                                                                   | - Optional selections -                                                                                                    |  |  |  |  |  |  |  |  |
| Course Number:                                                    |                                                                                                    |  |  |  |  |  |  |  |  |
| Attributes:                                                       | -Any Attribute-<br>Developmental Courses (DEVL)<br>Graduate Level Courses (GRAD)<br>Honors Course (HNRS)                                                                                                    |  |  |  |  |  |  |  |  |
|                                                                   | Show all subjects matching this specific attribute:                                                                                                    |  |  |  |  |  |  |  |  |
| Part of Term<br>(Summer Only):                                    | -Any Part of Term-<br>May 3 week Summer "M2" (10-May-2017 - 27-May-2017)<br>Paralegal "PL" (13-May-2017 - 19-Aug-2017)<br>May 3 week Summer "M1" (15-May-2017 - 02-Jun-2017)                                                                                                    |  |  |  |  |  |  |  |  |
| Time Blocks:                                                      | Morning:   Afternoon:   Evening:   Weekends:     7:00 am - 12:00 noon   12:00 noon - 5:00 pm   5:00 pm - 10:00 pm   Saturday or Sunday                                                                                                    |  |  |  |  |  |  |  |  |
| Campus:                                                           | Main Campus only: Downtown Campus only:                                                                                                    |  |  |  |  |  |  |  |  |
|                                                                   | Search Schedule Reset Options                                                                                                    |  |  |  |  |  |  |  |  |

• Be sure to pay attention to any "Comments" or "Notes" that tell you about any special restrictions about a section. For example, the two sections of HIS 1043 in the below screenshot are restricted to certain students (those in the Honors College and the Pathways Pilot Program).

| FAL  | L 201  | 7               |             |                                                                              |              |              |               |            |           |
|------|--------|-----------------|-------------|------------------------------------------------------------------------------|--------------|--------------|---------------|------------|-----------|
|      |        |                 |             |                                                                              |              |              |               |            |           |
| Hist | tory   |                 |             |                                                                              |              |              |               |            |           |
|      |        |                 |             |                                                                              |              |              |               |            |           |
|      |        |                 | ~           |                                                                              | ~ .          |              |               | 0          |           |
| stat | Subj   | Crse Sec        | Crn         | Intie                                                                        | Cred         | Meeting Time |               | Campus     | Location  |
|      |        |                 |             | Comments                                                                     |              |              |               | Fees       | Notes     |
|      | HIS    | <u>1043</u> 001 | 10162       | US His:Pre Columbus-Civil War                                                | 3            | MWF          | 8:00-8:50am   | Main Camp  | TBA       |
|      | View B | ook Informat    | ion         |                                                                              |              |              |               | Fees: \$97 | Notes:TW  |
|      | HIS    | <u>1043</u> 002 | 15983       | US His Pre-Columbus to C∨l War                                               | 3            | MWF          | 9:00-9:50am   | Main Camp  | TBA       |
|      | View B | ook Informat    | <u>tion</u> | Comments: This is an Honors College course. To register go to Honors College | ge Office, N | IS 4.01.76.  |               | Fees: \$22 | Notes:ATW |
| V    | HIS    | <u>1043</u> 003 | 20272       | US His Pre-Columbus to CvI War                                               | 3            | MWF          | 10:00-10:50am | Main Camp  | TBA       |
|      | View B | ook Informat    | ion         |                                                                              |              |              |               | Fees: \$97 | Notes:TW  |
| V    | HIS    | <u>1043</u> 004 | 18579       | US His Pre-Columbus to C∨l War                                               | 3            | MWF          | 1:00-1:50pm   | Main Camp  | TBA       |
|      | View B | ook Informat    | <u>tion</u> | Comments: Reserved for Pathways Pilot Program for First-Year Students.       |              |              |               | Fees: \$22 | Notes:ATW |

# 6. Create preferred and backup schedule options.

It is always recommended to have backup course options in mind in case your preferred courses fill up before you are able to register. Keep an eye on the enrollment of your preferred courses so that you will not be surprised that a course is full when you register.

You may want to review instructor ratings and a past syllabus for each course on <u>Bluebook</u> to help you determine which sections you prefer. You are able to search Bluebook based on faculty name or by course number (see the screenshots below for examples).

| The University of Texas at San Antonio home de                                                                          | egree plans           | cost of attendance | work study | help/about | faculty login |  |  |  |  |  |  |
|----------------------------------------------------------------------------------------------------|-----------------------|--------------------|------------|------------|---------------|--|--|--|--|--|--|
| hluebook ITTCA                                                                                                    |                       |                    |            |            |               |  |  |  |  |  |  |
| UISA UISA                                                                                                    |                       |                    |            |            |               |  |  |  |  |  |  |
|                                                                                                    |                       |                    |            |            |               |  |  |  |  |  |  |
| Search:                                                                                                    |                       |                    |            |            |               |  |  |  |  |  |  |
| O Course Subject                                                                                                    |                       |                    |            |            |               |  |  |  |  |  |  |
| Faculty                                                                                                    | Luna, Ma              | artha Alicia       | search     |            |               |  |  |  |  |  |  |
| Academic Department                                                                                                    | Luna, Ve              | ronica Marcela     |            | Scarch     |               |  |  |  |  |  |  |
| Keyword                                                                                                    | Luna, Ca              | rolyn              |            |            |               |  |  |  |  |  |  |
| (Course, Faculty and Keyword searches return up to four years of historical data.                                       | Luna, He              | ctor A             |            |            | _             |  |  |  |  |  |  |
| (Key word search includes course titles and course descriptions.)                                                       | Luna, Aa              | ron B              |            | clear all  |               |  |  |  |  |  |  |
|                                                                                                    | Luna, Wi              | lliam              |            |            |               |  |  |  |  |  |  |
| Search Results                                                                                                    | Luna, Be              | verly Ann          |            |            |               |  |  |  |  |  |  |
|                                                                                                    | Luna, Ch              | ristian Jude       |            |            |               |  |  |  |  |  |  |
| Search by course subject, faculty name, department name or keyword, then enter text in the sea                          | <sup>w</sup> Luna, Cy | nthia Margarita    |            |            |               |  |  |  |  |  |  |
|                                                                                                    | Luna, Sie             | erra Gabrielle     |            |            |               |  |  |  |  |  |  |
|                                                                                                    | Luna, Aly             | /ssa Cole          |            |            |               |  |  |  |  |  |  |
|                                                                                                    | Luna, An              | drea Margarita     |            |            |               |  |  |  |  |  |  |
|                                                                                                    | Luna, Da              | vid James          | _          |            |               |  |  |  |  |  |  |
|                                                                                                    | Luna An               | herlev I           |            |            |               |  |  |  |  |  |  |
|                                                                                                    |                       |                    |            |            |               |  |  |  |  |  |  |
| The University of Texas at San Antonio                                                                                  | egree plans           | cost of attendance | work study | help/about | faculty login |  |  |  |  |  |  |
| bluchack                                                                                                    |                       |                    |            |            |               |  |  |  |  |  |  |
| ОЩЕОООК                                                                                                    |                       |                    |            |            | ISA           |  |  |  |  |  |  |
|                                                                                                    |                       |                    |            |            |               |  |  |  |  |  |  |
|                                                                                                    |                       |                    |            |            |               |  |  |  |  |  |  |
| Search:                                                                                                    |                       |                    |            |            |               |  |  |  |  |  |  |
| Course Subject                                                                                                    | HUM 205               | 2                  |            |            |               |  |  |  |  |  |  |
| Faculty                                                                                                    | HUM 2053              | 5                  |            |            |               |  |  |  |  |  |  |
| Academic Department                                                                                                    | 110101 2000           |                    |            | search     |               |  |  |  |  |  |  |
| Keyword                                                                                                    |                       |                    |            |            |               |  |  |  |  |  |  |
| (Course, Faculty and Keyword searches return up to four years of historical data.)                                      |                       |                    |            |            |               |  |  |  |  |  |  |
| (Keyword search includes course titles and course descriptions.)                                                        |                       |                    |            |            |               |  |  |  |  |  |  |
| Search Besults                                                                                                    |                       |                    |            |            |               |  |  |  |  |  |  |
| pearch Results                                                                                                    |                       |                    |            |            |               |  |  |  |  |  |  |
| Search by course subject, faculty name, department name or keyword, then enter text in the search field to see results. |                       |                    |            |            |               |  |  |  |  |  |  |
|                                                                                                    |                       |                    |            |            |               |  |  |  |  |  |  |

## 7. Schedule an appointment to see your advisor BEFORE your registration date.

If you have questions about any of the above steps or if you want to confirm that your registration plans are accurate, you can always schedule an appointment to meet with your advisor. It is always recommended to meet BEFORE your registration date so that any issues can be addressed ahead of time. The contact information for each advising center is available on the <u>Advising website</u>.

## 8. Register for classes as early as possible.

It is always recommended that you register as early as possible in order to have the best chance of getting into your preferred courses. Waiting to register can mean missing out on a required course that could delay your graduation, so set calendar alert that will remind you of when registration begins.

For help with ASAP registration please refer to this video or these instructions.

Good luck!